# Swift Checklist

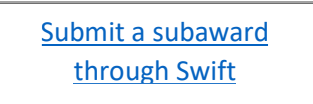

#### Before you submit your request, complete the following:

□ Prime Award or current NGA was completed by SPSS and is in Oculus

- We cannot move forward with a subaward until the prime award was sent to SPSS and uploaded in Oculus
- □ Subsite is on the <u>risk rating FRC subrecipient dashboard</u>
  - Click the link for the risk rating dashboard, then click on Subrecipient Dashboard.
  - □ If not on the dashboard, complete the <u>Subrecipient Financial Questionnaire</u>
- Send an invitation to the subsite for New Vendor Creation through <u>PaymentWorks</u> to create a vendor number
  - <u>PaymentWorks User guide</u> is available for assistance
- □ If we're working with a new Subsite and it is a **Federal** award, a <u>Welcome Packet</u> must be sent to the subsite

#### **Required Documentation for New Subawards:**

- Sub Determination Form: Completed and signed by the JHU PI
- □ Scope of Work
- Detailed Budget
- □ Budget Justification
- Indirect Cost & Fringe Rate Agreement: If **Federal** and if fringe and F&A are on the budget
  - Make sure that the indirect cost rate and fringe rate match the rate agreement
  - If the subsite does not have a rate agreement or if they are using a different rate, please provide documentation
- Significant Financial Interest Form (If Federal and the subsite is not on the FDP clearinghouse website)
- Subrecipient Financial Questionnaire (If the subsite is not on the <u>risk rating FRC subrecipient</u> <u>dashboard</u> or the <u>FDP Clearinghouse website</u>)
- Subsite IRB or IACUC Approvals (if applicable)

□ Subsite must have a Unique Entity Identifier (UEI) if receiving Federal funding

• If the subsite doesn't have a UEI, see <u>instructions</u>.

# Required Documentation for Modified Subawards:

- □ Scope of Work: If scope is changing
- Detailed Budget: If adding new money or revising the budget
- □ Budget Justification
- □ Indirect Cost & Fringe Rate Agreement: If **Federal** and if fringe and F&A are on the budget
- Updated subsite IRB or IACUC Approvals (if applicable)
- Updated Significant Financial Interest Form- to report any changes; if Federal (Required for every award year)

# <u>View the Swift</u> <u>User Guide</u>

- If there are questions about what information to submit in swift, please contact <u>ORASUBCONTRACTS@jhmi.edu</u> before submitting incorrect information
- It is important that the correct information is added in swift, since the subawards team uses this information to draft the agreement

# **Basic Information Tab**

□ Original IPN

- □ SAP Grant # or Discretionary account # (only one)
  - Only enter an 800# or fund # in the discretionary account space. If it has an SAP Grant #, do not enter information here
  - If incorrect information is entered, the finance tab will not be accessible
- Responsible Cost Center #- must be associated with the PI's unit
- □ JHU PI name
- JHU's Sponsor Name- type in the name and choose from the pull down menu
  - The Prime Sponsor field is only used if it's a two tiered Prime Award
- The Full Sub Legal Name is used to show the correct name of the subsite
- Full Sub Vendor # must start with a "1"

### Finance Tab: information on this tab is used to generate the purchase order number

□ IO# to reduce (Master IO#)

The indirect cost rate and fringe rate indicated must match the budget and rate agreement

• If the rates do not match, provide an explanation for why the rates don't match and how it was calculated in the budget

# JHU Contacts Tab

□ PI name, unit and contact information

□ Invoice contact

□ Financial project/other contact

Additional contacts- only enter email addresses, no names or numbers

# Subrecipient Contacts Tab

Domestic or Foreign

- □ Sub UEI if the prime award is **federally** funded, the subsite must have UEI in SAMS.gov
- □ Organization Type
- □ Risk Rating- High or Low
- □ Sub PI and place of performance (include sub PI's credentials)
- □ Research Administration contact

# **Subagreement Details Tab**

- □ If approval for the sub is required from the sponsor, an email or document with approval must be attached
- □ Subaward Period of Performance (Obligated Budget) start and end dates- information referring to this specific subaward
- Estimated Total Project Period start and end dates- information referring to the whole project
- $\square$  The start and end dates on the obligated budget must be within the total project period
- □ F&A Rate and Fringe Rates (if Federal) rates used in swift should match the rates on the budget
  - Any deviation from the federally negotiated rates can be added to the verify and submit tab

□ Subaward Type

- <u>Cost Reimbursement</u>- reimbursing the subsite for incurred costs associated with work performed
- <u>Fixed Price w/milestones and deliverables</u>- subsite will be paid by per patient costs, milestone payment schedule and specific deliverables

Select Carryover allowed if there is automatic carryover **AND** the JHU PI would like carryover to be automatic

# Other Study Data Tab

□ If JHU holds the IND, add IND approval from FDA to the attachments

• For clinical trials, if a field says "how many" or "how much," that field must be filled with a number

# Compliance Tab

□ If JHU PI has a relationship or role with the subsite that could be a potential conflict of interest, please email ORASUBCONTRACTS@jhmi.edu

 $\Box$  IRB protocol information should reflect the subsite protocol information.

• Only enter the JHU IRB information if JHU will act as the single IRB for a multi-center study, OR if the subsite is KKI

□ If Human Subjects will be included in this project and you're waiting for approval, select "pending"

□ We will need the subsite IRB approval date before we can send the Fully Executed Agreement to the subsite

### **Deliverables Tab**

 Write out the deliverables. Do not state that the information is provided in the Scope of Work

### **Reports Tab**

• Include reports if there are specific reports and formats required

### Attachments Tab

• All required documentation must be attached to the record and labeled accordingly

### Verify & Submit Tab

• Any additional information or direction to draft an agreement should be added here

Tips for submitting a Modified Subaward in Swift

# \*When creating a modification, select the <u>modification</u> option. Before you submit, double check ALL fields\*

# **Modification Tab**

□ Funding- if money/budget has changed

- If de-obligating total funds, the amount can be entered as a negative
- The period of performance checkbox must also be completed
- □ Carry Forward- is funding carried over from a previous budget
  - Include what budget year the funding is coming from and the amount of funds
  - □ If there is carryforward from additional years, provide information in other change checkbox
- Budget Revision- changing the budget in any way
- $\Box$  Sub Period of Performance- only need the new end date
- □ No Cost Extension Only- only changing the end date to extend the project
- □ Change in Scope- only changing the scope of work details including deliverables
- □ Change in Key Personnel- only changing personnel involved in the project
- Other Change- any other change (ex: changes to contact information, terms in subagreement, etc.)

### JHU Contacts Tab and Subrecipient Contacts Tab

Double check to make sure the information is correct and has not changed